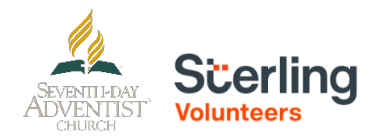

# **For Returning Users**

Step 1: Go to https://www.nadadventist.org/asv and click on the login for existing accounts button

## LOGIN FOR EXISTING ACCOUNTS

Or go to https://www.ncsrisk.org/

**Step 2:** Enter in the username and password created during your initial registration. If you are having trouble remembering this information, select the need login information button (red letters below password field)

| LOGIN FOR EXISTING ACCOUNTS |         |  |  |  |
|-----------------------------|---------|--|--|--|
| Username:<br>SDA-admin      |         |  |  |  |
| Password:                   | Sign In |  |  |  |
| Need login information?     |         |  |  |  |

**Step 3:** upon login, you will be directed to complete any piece of the process that is not completed. If training is still required, the training prompt will display and if the background check is required you will have a display that directs you complete the background check process

To review your program information, select the "My Report" option on the left hand side:

## My Report

#### BACKGROUND SCREENING

| Date       | Type & Provider | Name Submitted | Run By       | Status             | Results |
|------------|-----------------|----------------|--------------|--------------------|---------|
| 07/23/2019 | L2              |                | REGISTRATION | Pending Submission |         |

#### TRAINING

None

If you need to update your registration information, select the Update My account information in the upper righthand corner:

| Edit My Informatio                                        | n                                                             |          |  |  |  |
|-----------------------------------------------------------|---------------------------------------------------------------|----------|--|--|--|
| User ID:                                                  | sda-admin-37469                                               |          |  |  |  |
| First Name:                                               | test                                                          | ]        |  |  |  |
| Last Name:                                                | test                                                          | ]        |  |  |  |
| Email:                                                    | test@ncsrisk.org                                              |          |  |  |  |
| Password:                                                 | •••••                                                         | ]        |  |  |  |
| Date of Birth:                                            | 04/11/2001                                                    |          |  |  |  |
| Address:                                                  | 27 Benedict Street                                            | ]        |  |  |  |
| Address Cont'd:                                           |                                                               | ]        |  |  |  |
| City:                                                     | Norwalk                                                       |          |  |  |  |
| State:                                                    | CT - Connecticut                                              |          |  |  |  |
| ZIP:                                                      | 06850                                                         | ]        |  |  |  |
| Daytime Phone:                                            |                                                               | ]        |  |  |  |
| Evening Phone:                                            |                                                               | ]        |  |  |  |
| Primary Location:                                         | Administration                                                | <b>T</b> |  |  |  |
| Additional Locations: Bayberry Christian Adventist School |                                                               |          |  |  |  |
| Roles:                                                    | Add/Remove locations<br>Deacon/Deaconess<br>Music (Volunteer) |          |  |  |  |
|                                                           | Add/Remove roles Save Cancel                                  |          |  |  |  |

Confirm the information is correct and DON'T FORGET TO CLICK the "Save" button at the end.

Questions? Please contact the Carolina Youth Department at <u>varana@carolinasda.org</u> or 704-596-3200 ext. 5713 Or you can call <u>AdventistSupport@verifiedvolunteers.com</u> or 1-855-326-1860 (toll free)